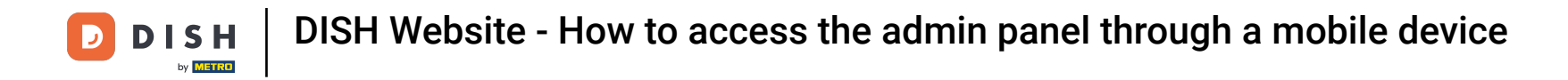

• Once you're logged in to the DISH app, click on DISH Website.

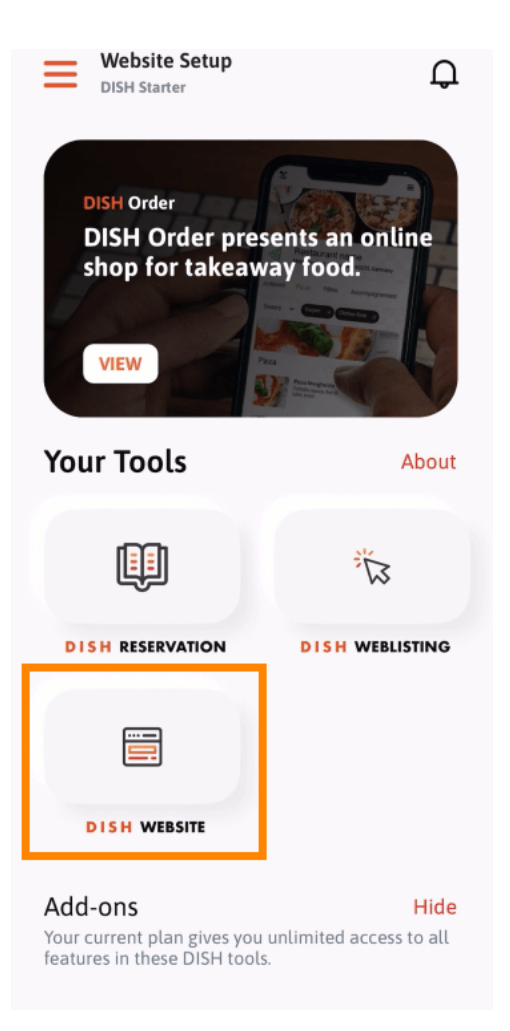

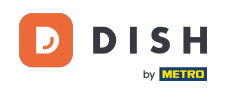

Then select DISH Website from the quick action menu. Note: You can access your opening hours and content faster by opening them from here.

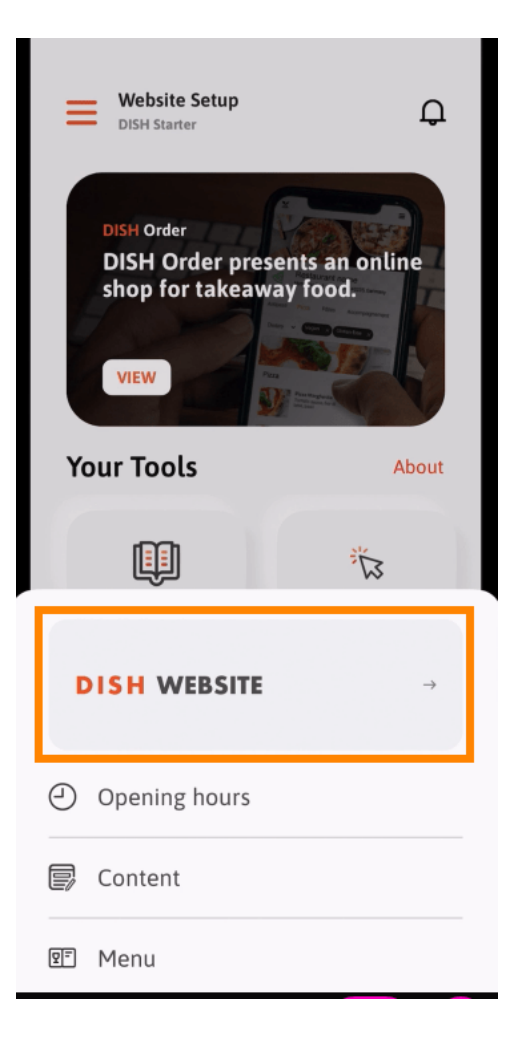

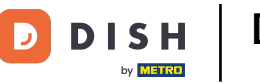

That's it. You have now access to your DISH Website dashboard.

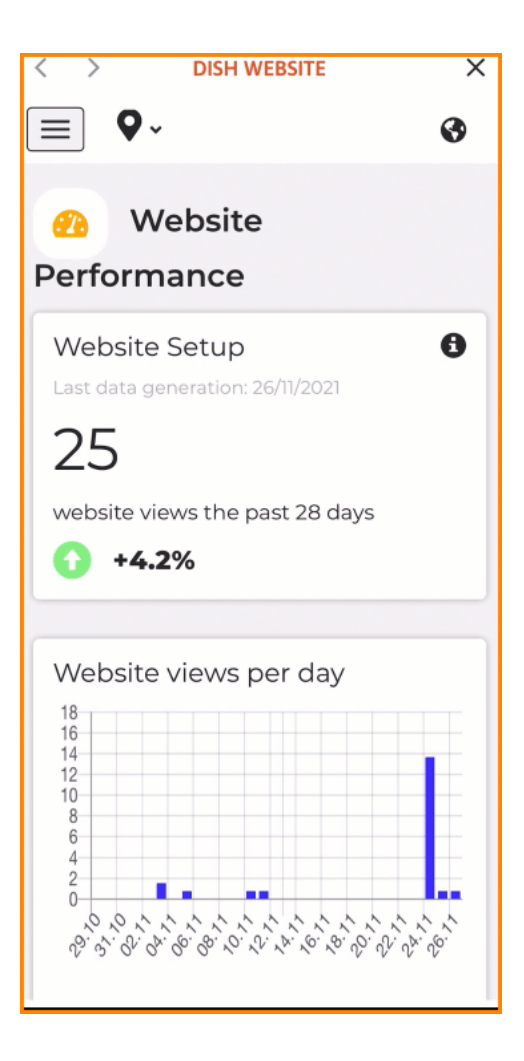

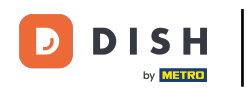

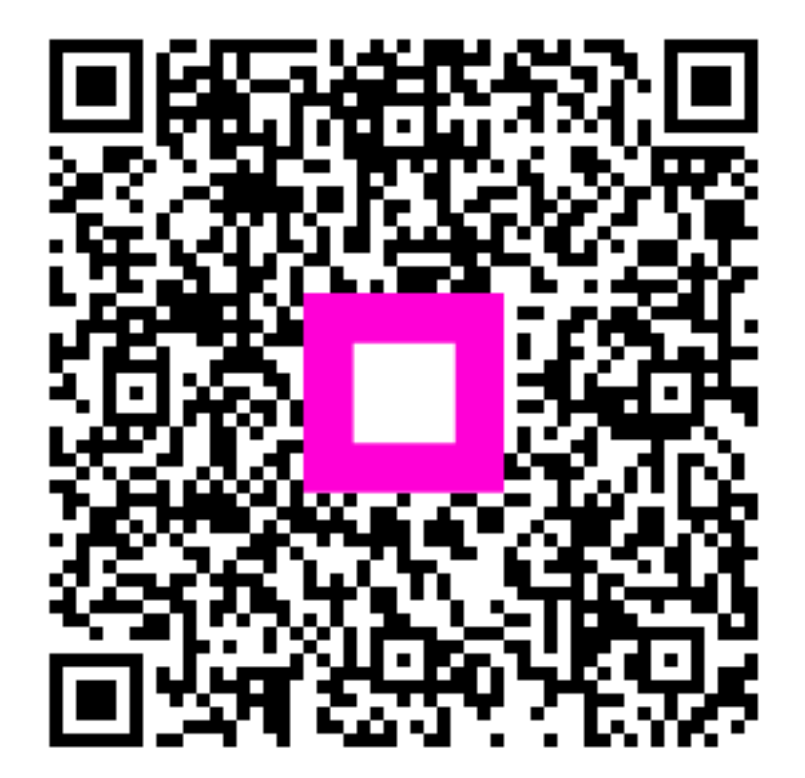

Scan to go to the interactive player